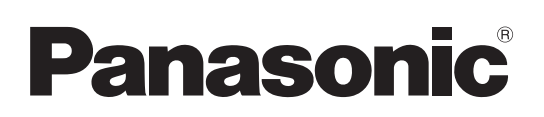

# Manuel d'utilisation

Logiciel (Network Configuration Editor et Network Address Book Editor) Pour les systèmes d'imagerie numérique

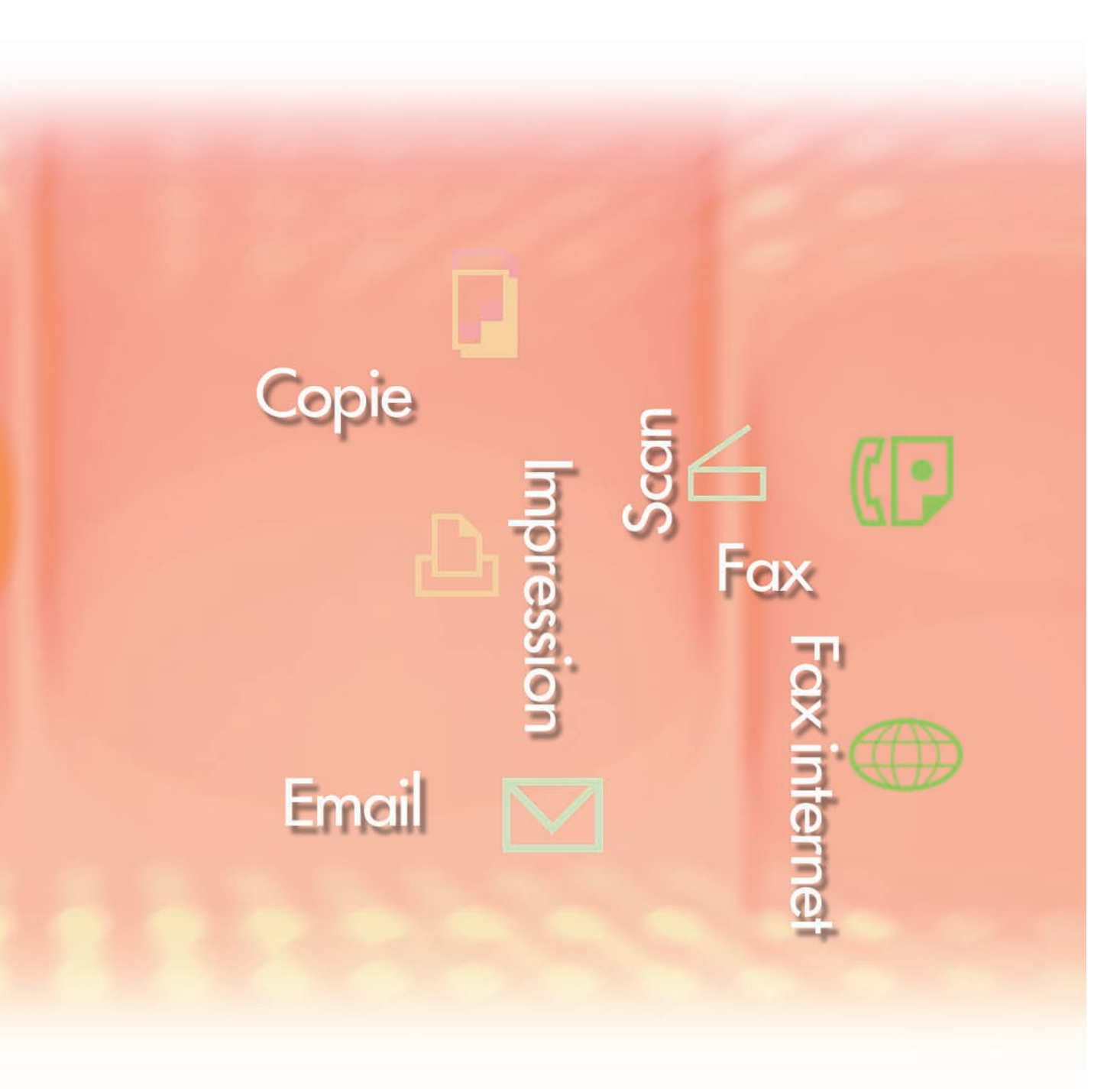

Il est recommandé de lire attentivement ce manuel d'utilisation et de le conserver pour référence ultérieure.

Français

Les marques de commerce et marques déposées suivantes sont utilisées dans ce manuel :

Microsoft, MS-DOS, Windows, Windows Server, Windows Vista, PowerPoint, Excel et Internet Explorer sont des marques déposées ou des marques de commerce de Microsoft Corporation aux États-Unis et/ou dans d'autres pays.

Les captures d'écran de produits Microsoft ont été reproduites avec l'autorisation de Microsoft Corporation.

i386, i486, Intel, Celeron, Intel Centrino, Pentium et Itanium sont des marques de commerce de Intel Corporation et de ses filiales.

IBM et AT sont des marques de commerce ou des marques déposées de International Business Machines Corporation aux États-Unis et dans d'autres pays.

Les logos USB-IF sont des marques de commerce de Universal Serial Bus Implementers Forum, Inc. Mac, Mac OS, Macintosh, True Type et Apple sont des marques déposées de Apple Inc. aux États-Unis et dans d'autres pays.

Novell, NetWare, IntranetWare, NDS sont des marques déposées de Novell, Inc. aux États-Unis et dans d'autres pays.

PEERLESSPage<sup>™</sup> est une marque commerciale de PEERLESS Systems Corporation. PEERLESSPrint<sup>®</sup> et Memory Reduction Technology<sup>®</sup> sont des marques déposées de PEERLESS Systems Corporation ; COPYRIGHT © 2005 PEERLESS Systems Corporation. COPYRIGHT © 2005 Adobe Systems Incorporated. Tous droits réservés. Adobe<sup>®</sup> PostScript<sup>®</sup> 3<sup>™</sup>.

Universal Font Scaling Technology (UFST) et tous les autres styles de caractères sont sous licence de Monotype Imaging Inc.

Monotype<sup>®</sup> est une marque déposée de Monotype Imaging Inc., déposée auprès du Bureau des Brevets et des Marques de commerce américain et peut être déposée dans d'autres juridictions. ColorSet<sup>™</sup> est une marque de Monotype Imaging Inc., déposée auprès du Bureau des Brevets et des Marques de commerce américain, et peut être déposée dans d'autres juridictions. ColorSet<sup>™</sup> Profile Tool Kit, Profile Studio et Profile Optimizer sont des marques de commerce de Monotype Imaging Inc. pouvant être déposées dans certaines juridictions.

COPYRIGHT © 2007 Monotype Imaging Inc. Tous droits réservés.

PCL est une marque de commerce de Hewlett-Packard Company.

Adobe, Acrobat, Adobe Type Manager, PostScript, PostScript 3 et Reader sont des marques déposées ou des marques de commerce de Adobe Systems Incorporated aux États-Unis et/ou dans d'autres pays.

Le logiciel d'application pour ce périphérique contient plusieurs programmes sous licence conformément aux termes de la Licence publique générale amoindrie (LGPL) de GNU et d'autres logiciels libres. Pour obtenir des informations supplémentaires et consulter la licence applicable, reportez-vous au fichier "Lisez-moi" du logiciel.

Tous les autres noms de produits/marques, les marques de commerce ou les marques déposées mentionnés dans le présent document sont la propriété de leurs détenteurs respectifs. Certains symboles <sup>™</sup> et <sup>®</sup> sont omis dans le texte principal de ce Manuel d'utilisation.

© Panasonic Communications Co., Ltd. 2005-2009

Toute copie ou distribution non autorisée est interdite par la loi.

Panasonic décline toute responsabilité quant aux effets résultant de l'utilisation de ce logiciel ou de ce manuel.

Publié au Japon.

Le contenu de ce Manuel d'utilisation peut être modifié sans avis préalable.

# Table des matières

| Description générale                                                             | 4  |
|----------------------------------------------------------------------------------|----|
| Configuration requise                                                            | 6  |
| Ouverture de Network Configuration<br>Editor et de Network Address Book Editor   | 8  |
| Utilisation de Network Configuration<br>Editor et de Network Address Book Editor | 10 |
| Fenêtre principale                                                               | 10 |
| Opérations de base                                                               | 12 |
| Opérations avancées                                                              | 15 |

# **Description générale**

Network Configuration Editor utilise le protocole FTP ou HTTP/HTTPS pour éditer les paramètres de toutes les fonctions des périphériques raccordés (imprimante, copieur, scanner ou fax).

Address Book Editor gère les adresses IP, les numéros de téléphone et les paramètres semblables des périphériques raccordés au réseau (imprimante, copieur, scanner ou fax).

- Network Configuration Editor affiche et édite les paramètres des périphériques (imprimante, copieur, scanner ou fax).
- Address Book Editor réseau affiche et édite les paramètres d'adresse des périphériques (imprimante, copieur, scanner ou fax).

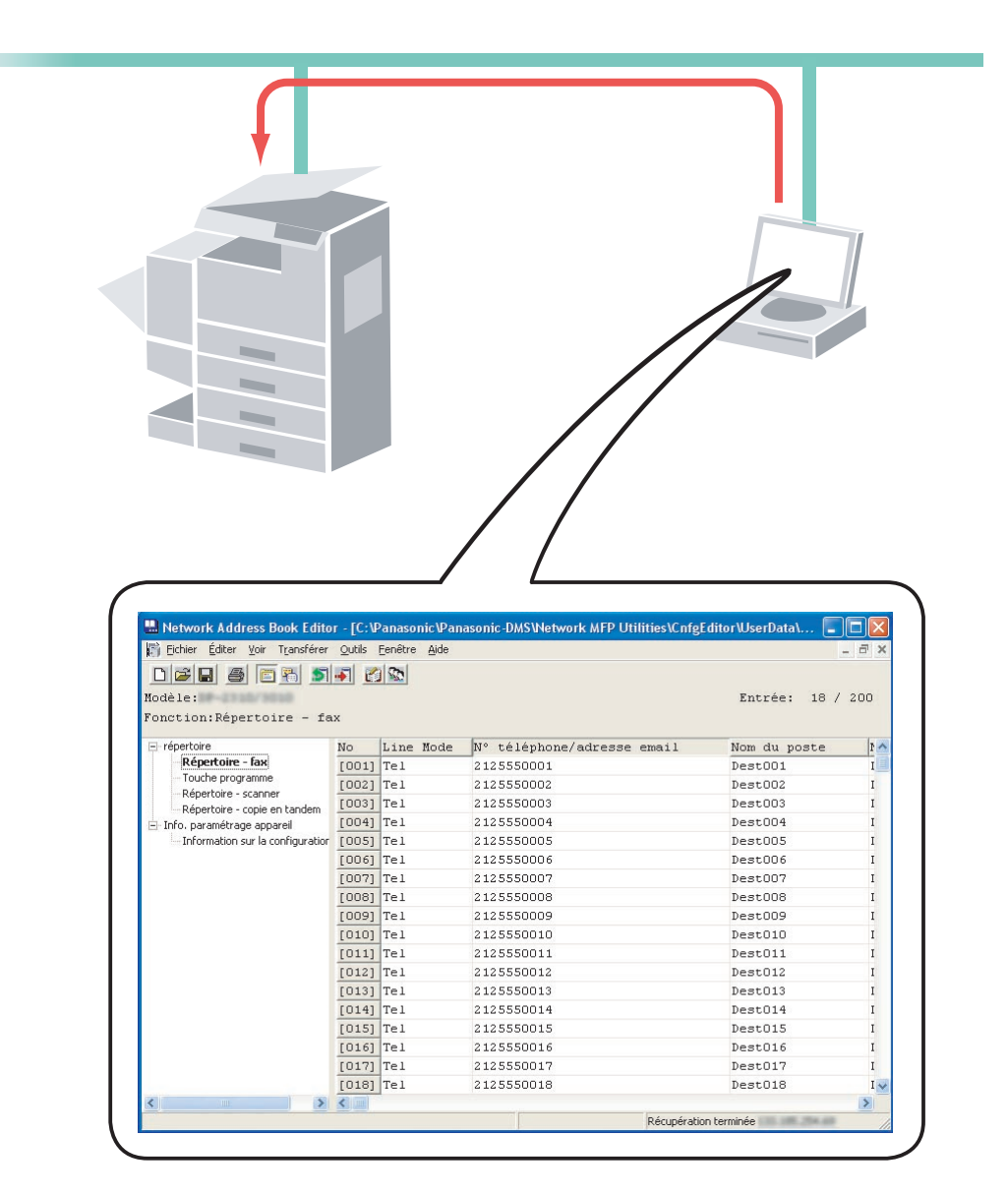

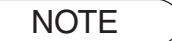

Network Configuration Editor et Network Address Book Editor peuvent être lancés à partir de la liste de périphériques dans Device Explorer.

Ces utilitaires vous permettent d'éditer les paramètres de Configuration ou du Répertoire du périphérique en passant par un réseau TCP/IP LAN utilisant le protocole FTP ou HTTP/HTTPS. Le périphérique désiré est sélectionné sur la liste de périphériques du Localisateur de périphériques réseaux, puis Network Configuration Editor ou Network Address Book Editor peut être lancé.

#### Note :

La fenêtre suivante apparaît lors de la récupération des données d'un périphérique si les modules de logiciel ne sont pas installés sur le PC. Cliquer sur le bouton Mise à jour pour télécharger les modules à partir du site Web.

| Network Configuration Editor                                                                                 |                                    |                        |
|----------------------------------------------------------------------------------------------------|------------------------------------|------------------------|
| Le module de modèle n'est pas installé. Veuillez cli<br>Internet pour télécharger le logiciel de module de m | quer sur la touche (Mise<br>odèle. | à jour] pour accéder à |
| Mise à jour                                                                                                  | Annuler                            |                        |

Les périphériques compatibles sont énumérés dans la Liste de modèles pris en charge.

Sélectionner **Aide** → **Modèles pris en charge...** pour ouvrir la liste. Le site Web est accessible en cliquant sur le bouton Mise à jour de la fenêtre.

| iste de modèles pris en charge 🛛 ? 🔀 |                   |                  |    |  |  |
|--------------------------------------|-------------------|------------------|----|--|--|
|                                      |                   | Mise à jour      | K  |  |  |
| N° de modèle                         | Version du module | Version du texte | ^  |  |  |
| DP-                                  | 2                 | 1                |    |  |  |
| DP-                                  | 1                 | 1                |    |  |  |
| DP-                                  | 1                 | 1                |    |  |  |
| DP-                                  | 2                 | 1                |    |  |  |
| DP-                                  | 1                 | 1                |    |  |  |
| DP-                                  | 1                 | 1                |    |  |  |
| DP-                                  | 1                 | 1                |    |  |  |
| DP-                                  | 1                 | 1                |    |  |  |
| DP-                                  | 1                 | 1                |    |  |  |
| DP-                                  | 1                 | 1                |    |  |  |
| DP-                                  | 1                 | 1                |    |  |  |
| DP-                                  | 1                 | 1                |    |  |  |
| DP-                                  | 1                 | 1                |    |  |  |
| DP-                                  | 1                 | 1                |    |  |  |
| DP-                                  | 1                 | 1                |    |  |  |
| DP-                                  | 1                 | 1                |    |  |  |
| DP-                                  | 1                 | 1                |    |  |  |
| DX-                                  | 2                 | 1                |    |  |  |
| UF-                                  | 2                 | 1                | 20 |  |  |
|                                      | 5                 |                  |    |  |  |

# **Configuration requise**

| Ordinateur personnel                       | : IBM <sup>®</sup> PC/AT <sup>®</sup> et compatibles (processeur Intel <sup>®</sup> Pentium <sup>®</sup> 4 recommandé)                                                                                                    | 1.6 GHz ou ultérieur                                                                             |
|--------------------------------------------|----------------------------------------------------------------------------------------------------|--------------------------------------------------------------------------------------------------|
| Système d'exploitation                     | <ul> <li>Système d'exploitation Microsoft<sup>®</sup> Windows<sup>®</sup> 2000 (Service<br/>Système d'exploitation Microsoft<sup>®</sup> Windows<sup>®</sup> XP (Service Pa<br/>Système d'exploitation Microsoft<sup>®</sup> Windows Server<sup>®</sup> 2003 (Sultérieur)<sup>*3</sup>,<br/>Système d'exploitation Microsoft<sup>®</sup> Windows Vista<sup>®*4</sup>,<br/>Système d'exploitation Microsoft<sup>®</sup> Windows Server<sup>®</sup> 2008<sup>*5</sup>.</li> </ul> | Pack 4 ou ultérieur) <sup>*1</sup> ,<br>ack 2 ou ultérieur) <sup>*2</sup> ,<br>Service Pack 1 ou |
|                                            | * Le système d'exploitation suivant n'est pas pris en charge<br>Microsoft <sup>®</sup> Windows Server <sup>®</sup> 2003, Enterprise Edition pour s<br>Itanium <sup>®</sup> ,<br>Microsoft <sup>®</sup> Windows Server <sup>®</sup> 2008, Enterprise Edition pour s<br>Itanium <sup>®</sup> .                                                                                                    | :<br>systèmes basés sur<br>systèmes basés sur                                                    |
| <ul> <li>Logiciel d'application</li> </ul> | : Microsoft <sup>®</sup> Internet Explorer <sup>®</sup> 6.0 Service Pack 1 ou ultérieur<br>Microsoft <sup>®</sup> .NET Framework Version 2.0,<br>.NET Framework Version 2.0 Language Pack.                                                                                                    | r,                                                                                               |
| Mémoire du système                         | : La mémoire recommandée pour chaque système d'exploita                                                                                                    | tion est comme suit :                                                                            |
|                                            | Système d'exploitation Microsoft <sup>®</sup> Windows <sup>®</sup> 2000<br>Système d'exploitation Microsoft <sup>®</sup> Windows <sup>®</sup> XP<br>Système d'exploitation Microsoft <sup>®</sup> Windows Server <sup>®</sup> 2003<br>Système d'exploitation Microsoft <sup>®</sup> Windows Vista <sup>®</sup><br>Système d'exploitation Microsoft <sup>®</sup> Windows Server <sup>®</sup> 2008                                                                                | : 256 Mo ou plus<br>: 512 Mo ou plus<br>: 1 Go ou plus                                           |
| Espace disque disponible                   | e : 300 Mo ou plus (Pour l'installation et l'espace de travail, nor<br>stockage)                                                                                                    | n inclus l'espace de                                                                             |
| · Lecteur de CD                            | : Utilisé pour installer les logiciels et les utilitaires à partir du 0                                                                                                    | CD.                                                                                              |
| Interface                                  | : 10Base-T/100Base-TX/1000Base-T Ethernet Port, USB Por<br>(L'interface pouvant être utilisée varie selon le modèle)                                                                                                    | rt, Parallel Port                                                                                |
| *1 Système d'exploitation l                | Microsoft® Windows® 2000 (ci-après Windows 2000)                                                                                                    |                                                                                                  |

\*2 Système d'exploitation Microsoft<sup>®</sup> Windows<sup>®</sup> XP (ci-après Windows XP)

\*3 Système d'exploitation Microsoft® Windows Server® 2003 (ci-après Windows Server 2003)

\*4 Système d'exploitation Microsoft® Windows Vista® (ci-après Windows Vista)

\*5 Système d'exploitation Microsoft® Windows Server® 2008 (ci-après Windows Server 2008)

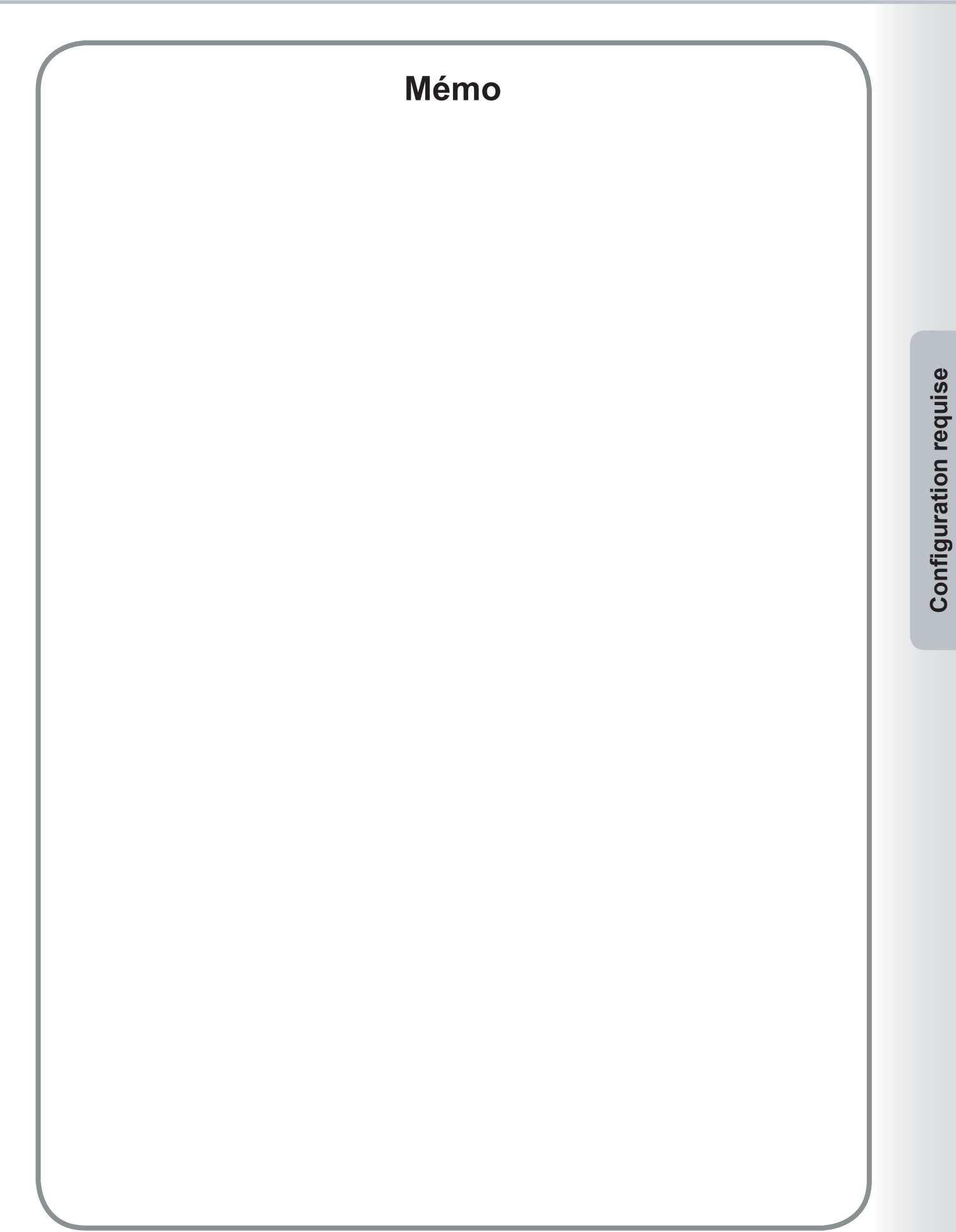

## **Ouverture de Network Configuration Editor et de Network Address Book Editor**

1 Démarrer Device Explorer en cliquant sur le menu démarrer et sélectionner Tous les programmes (Programmes pour Windows 2000) → Panasonic → Panasonic Document Management System → Device Explorer.

# 2 Device Explorer s'ouvre.

Cliquer avec le bouton droit sur le périphérique de la liste puis sélectionner soit **Ouvrir Network Configuration Editor**, soit **Ouvrir Network Address Book Editor**.

| Périphérique Afficha                            | age Option Aide                                                                                 |                                 |                                                                    |  |
|-------------------------------------------------|-------------------------------------------------------------------------------------------------|---------------------------------|--------------------------------------------------------------------|--|
| <u>_</u>                                        | 5                                                                                               |                                 |                                                                    |  |
| Nom de modèle                                   | Emplacement                                                                                     | Adresse IP                      | État                                                               |  |
| Panasonic DP-<br>Panasonic DP-<br>Panasonic DP- | Ouvrir Device Monitor<br>Ouvrir Embedded Web<br>Ouvrir Network Configu<br>Ouvrir Network Addres | iration Editor<br>s Book Editor | <ul> <li>Prêt</li> <li>Prêt</li> <li>Prêt</li> <li>Prêt</li> </ul> |  |
|                                                 |                                                                                                 |                                 |                                                                    |  |

#### Note :

Si le périphérique souhaité n'apparaît pas dans la liste, vérifiez le Nom de la communauté défini dans Device Explorer. Reportez-vous au "Manuel d'utilisation (pour Device Explorer et Embedded Web Server)". 3 Selon la sélection, **Network Configuration Editor** ou **Network Address Book Editor** s'ouvre et affiche les données récupérées à partir du périphérique.

| Network Configuration Editor                                                                                                    | - [  |                                |                      |                      |
|----------------------------------------------------------------------------------------------------|------|--------------------------------|----------------------|----------------------|
| 🛐 Eichier Éditer Voir Transférer                                                                                                    | Quti | s <u>E</u> enêtre <u>A</u> ide |                      | _ 8 ×                |
| Nodèle:<br>Fonction:Réglages générau                                                                                                    | x    |                                |                      |                      |
| 🖃 Paramètres de l'usager                                                                                                    | *    | Description                    | Paramétrage standard | Paramétrage en cours |
| Réglages généraux                                                                                                    |      | 00: Aliment. mode défaut       | COPIE                | COPIE                |
| Réglages généraux (Opérateur                                                                                                    |      | 03: Usage mem. tri             | Non                  | Non                  |
| <ul> <li>Reglages Imprimante (Opérate<br/>– Répertoire - fax (Parametres U<br/>– Répertoire - fax (Parametres fa<br/>⊂ Code de département<br/>• Registre des comm. du fax<br/>• Info. compteur     </li> </ul> |      |                                |                      |                      |
|                                                                                                    |      |                                | Récupération t       | erminée              |

# Fenêtre principale

Network Configuration Editor

### Network Address Book Editor

| Network Configuration Editor                                 | - (                      |                      |                      | 💾 Network Address Book Edito                         | r - [  |                 |              |                 |              |        | X   |
|--------------------------------------------------------------|--------------------------|----------------------|----------------------|------------------------------------------------------|--------|-----------------|--------------|-----------------|--------------|--------|-----|
| 🛐 Eichier Éditer Yoir Transférer 🤉                           | Qutils Eenêtre Aide      |                      | _ 8 ×                | Eichier Éditer Yoir Transférer                       | Qutils | Eenêtre Aide    |              |                 |              | - 6    | a × |
| Nodèle<br>Fonction:Réglages générau                          | न <u>स्तृष्ट</u><br>×    |                      |                      | Nodèle:<br>Fonction:Répertoire - so                  | anner  |                 |              |                 | Entrée       | : 1/6  | 50  |
| - Paramètres de l'usager                                     | * Description            | Paramétrage standard | Paramétrage en cours |                                                      | No     | Adresse IP      | Nom du poste | Nom de clé      | Protocole    | Favori | ^   |
| Réglages généraux                                            | 00: Aliment. mode défaut | COPIE                | COPIE                | Répertoire - fax                                     | [01]   | 001.001.001.001 | ~            | 0               | PC           | No     | -1  |
| Réglages généraux (Opérateur                                 | 03: Usage mem. tri       | Non                  | Non                  | - Touche programme                                   | [02]   |                 | 1            |                 | PC           | No     |     |
| – Reglages Photocopieur –<br>– Réglages Photocopieur (Opéral |                          |                      |                      | Repertoire - scanner<br>Pénertoire - conie en tandem | [03]   |                 |              |                 | PC           | No     |     |
| - Réglages Scanner                                           |                          |                      |                      | Info, paramétrage appareil                           | [04]   |                 |              |                 | PC           | No     |     |
| - Réglages Imprimante                                        |                          |                      |                      |                                                      | [05]   |                 |              |                 | PC           | No     |     |
| Réglages Imprimante (Opérate                                 |                          |                      |                      |                                                      | [06]   |                 |              |                 | PC           | No     |     |
| Repertoire - Fax (Parametres U                               |                          |                      |                      |                                                      | [07]   |                 |              |                 | PC           | No     |     |
| Code de département                                          |                          |                      |                      |                                                      | [08]   |                 |              |                 | PC           | No     |     |
| 😨 Registre des comm. du fax                                  |                          |                      |                      |                                                      | [09]   |                 |              |                 | PC           | No     |     |
| i Info. compteur                                             |                          |                      |                      |                                                      | [10]   |                 |              |                 | PC           | No     |     |
|                                                              |                          |                      |                      |                                                      | [11]   |                 |              |                 | PC           | No     |     |
|                                                              |                          |                      |                      |                                                      | [12]   |                 |              |                 | PC           | No     |     |
|                                                              |                          |                      |                      |                                                      | [13]   |                 |              |                 | PC           | No     |     |
|                                                              |                          |                      |                      |                                                      | [14]   |                 |              |                 | PC           | No     |     |
|                                                              |                          |                      |                      |                                                      | [15]   |                 |              |                 | PC           | No     |     |
|                                                              |                          |                      |                      |                                                      | [16]   |                 |              |                 | PC           | No     |     |
|                                                              |                          |                      |                      |                                                      | [17]   |                 |              |                 | PC           | No     |     |
|                                                              |                          |                      |                      |                                                      | [18]   |                 |              |                 |              | No     | ~   |
| < >                                                          |                          | Dán statistica b     |                      | K S                                                  | <      |                 | . Pakasan    | D é sur évolter | to an in the | -      | 2   |
| 1                                                            | 1                        | Recuperation of      |                      | Lentrer caracteres] fildxinight = 15.                |        |                 | in model a   | Recuperation    |              |        | 10  |
| Barre d'aide                                                 | Indicate                 | eur d'état           |                      | Barro                                                | e d    | 'aide           | Indica       | teur d'é        | tat          |        |     |

Barre d'aide : Indique l'aide d'entrée ou du guide d'opération.

Indicateur d'état : Indique l'état de la communication ou les résultats de la dernière communication.

### Menus et icônes

|         | Menu                   | lcône de la<br>barre d'outils | Description                                                                       |
|---------|------------------------|-------------------------------|-----------------------------------------------------------------------------------|
| Fichier | Nouveau                | D                             | Crée un nouveau fichier vierge.                                                   |
|         | Ouvrir                 | )<br>J                        | Ouvre un fichier existant.                                                        |
|         | Fermer                 |                               | Ferme le fichier en cours.                                                        |
|         | Enregistrer            |                               | Enregistre les paramètres du fichier avec le nom en cours.                        |
|         | Enregistrer sous       |                               | Enregistre les paramètres du fichier avec un nouveau nom de fichier.              |
|         | Information du fichier |                               | Affiche les informations du périphérique ou sert à éditer la liste d'adresses IP. |
|         | Police                 |                               | Sélectionne la police des rapports d'impression.                                  |
|         | Imprimer               |                               | Imprime le contenu du dossier en cours.                                           |
|         | Supprimer              |                               | Supprime le fichier.                                                              |
|         | Exporter               |                               | Exporte le contenu du dossier en cours vers un fichier texte.                     |
|         | Importer               |                               | Importe le contenu actif d'un fichier texte.                                      |
|         | Sortir                 |                               | Termine l'application.                                                            |
|         | Quitter                |                               | Ferme la fenêtre en cours sans sauvegarder les données.                           |

|           | Menu                              | lcône de la<br>barre d'outils | Description                                                                                                    |
|-----------|-----------------------------------|-------------------------------|----------------------------------------------------------------------------------------------------|
| Édition   | Couper                            |                               | Supprime les lignes sélectionnées et les place dans le bloc-note.                                                        |
|           | Copier                            |                               | Copie les lignes sélectionnées dans le bloc-note.                                                                        |
|           | Coller                            |                               | Colle le contenu du bloc-note au point d'insertion sur la ligne.                                                         |
|           | Insérer ligne                     |                               | Insère une ligne au point d'insertion de la ligne.                                                                       |
|           | Supprimer ligne                   |                               | Supprime une ligne au point de suppression de la ligne.                                                                  |
|           | Trouver paramètre                 |                               | Recherche le texte spécifié dans le fichier en cours.                                                                    |
|           | Régler par défaut                 |                               | Règle tous les paramètres du dossier en cours à leurs valeurs par défaut.                                                |
| Affichage | Mode Liste                        |                               | Affiche en mode liste.                                                                                                   |
|           | Mode Détails                      |                               | Affiche en mode détails.                                                                                                 |
|           | Tri                               |                               | Sélectionne l'affichage du mode tri.                                                                                     |
|           | Barre d'outils                    |                               | Affiche ou cache la Barre d'outils.                                                                                      |
|           | Barre d'état                      |                               | Affiche ou cache la Barre d'état.                                                                                        |
|           | Police                            |                               | Sélectionne la police d'affichage.                                                                                       |
| Transfert | Récupérer                         | 5                             | Récupère les paramètres en cours à partir du périphérique.                                                               |
|           | Écrire                            | •                             | Écrit les paramètres sur le périphérique.<br>Sélectionne seulement soit "Toutes les données" ou "Codes de département ". |
| L<br>L    | Afficher le Journal               |                               | Affiche le journal de transfert.                                                                                         |
| Outils    | Liste d'adresses de dispositif    |                               | Ouvre la boîte de dialogue de la Liste d'adresses de dispositif.                                                         |
|           | Liste de groupes de<br>dispositif | 2                             | Ouvre la boîte de dialogue de la Liste de groupes de dispositif.                                                         |
|           | Options — Généralités             |                               | Ouvre la boîte de dialogue des paramètres divers.                                                                        |
|           | Options —<br>Configuration FTP    |                               | Ouvre la boîte de dialogue des paramètres FTP.                                                                           |
|           | Options —<br>Configurations HTTP  |                               | Ouvre la boîte de dialogue Paramètres HTTP/HTTPS.                                                                        |
| Fenêtre   | Fractionnement<br>horizontal      |                               | Organise et réduit toutes les fenêtres ouvertes en une seule horizontale.                                                |
|           | Fractionnement vertical           |                               | Organise et réduit toutes les fenêtres ouvertes en une seule verticale.                                                  |
|           | Cascade                           |                               | Organise toutes les fenêtres ouvertes en superposition en ne laissant visible que la barre de titre de chaque fenêtre.   |
|           | Fermer tout                       |                               | Ferme toutes les fenêtres ouvertes.                                                                                      |
| Aide      | Sujets de l'aide                  |                               | Affiche les Sujets de l'aide.                                                                                            |
|           | Modèles pris en charge            |                               | Affiche la liste des modèles pris en charge.                                                                             |
|           | À propos de                       |                               | Affiche l'information à propos de Network Configuration Editor et Network Address Book Editor.                           |

# **Opérations de base**

### Données récupérées

Lorsque Network Configuration Editor ou Network Address Book Editor est lancé à partir de Device Explorer, il se raccorde automatiquement au périphérique, récupère les données et les affiche. L'état du traitement est indiqué dans le coin inférieur droit de la fenêtre.

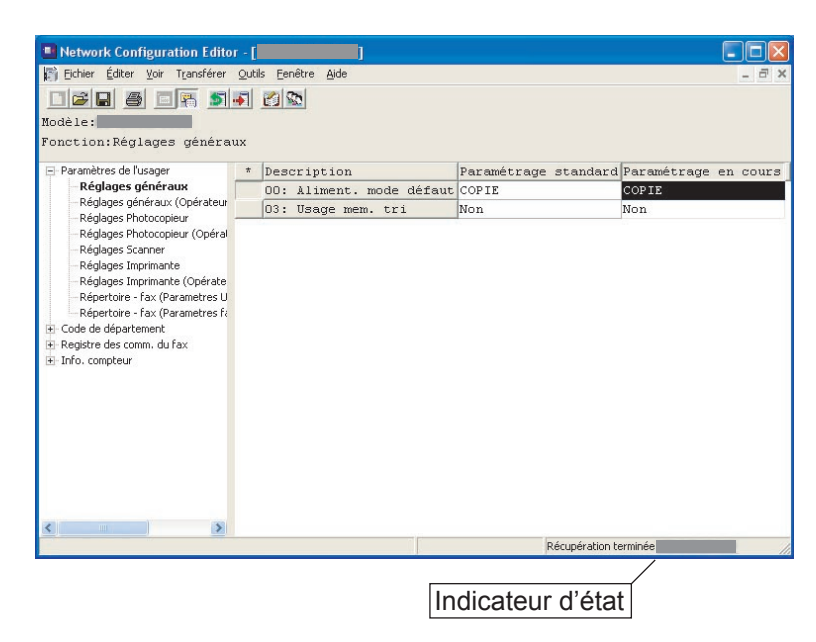

Note :

Les données ne peuvent pas être récupérées si le mot de passe du périphérique est modifié par rapport à la valeur par défaut.

Demander le mot de passe actuel à l'administrateur.

2 Pour récupérer (actualiser) de nouveau les données à partir du périphérique, cliquer sur l'icône sélectionner **Récupérer** à partir du menu **Transférer**.

| Network Configuration Editor                                                                                                    | - [j  |                          |             |                       |        |
|----------------------------------------------------------------------------------------------------|-------|--------------------------|-------------|-----------------------|--------|
| 🏹 Fichier Éditer Voir Transférer 🤇                                                                                                    | Outi  | ls Fenêtre Aide          |             |                       | _ 8    |
| Modèle:                                                                                                    | Jpéi  | er Status                |             |                       |        |
| 🖃 Paramètres de l'usager                                                                                                    | *     | Description              | Paramétrage | standard Paramétrage  | en cou |
| Réglages généraux                                                                                                    |       | 00: Aliment. mode défaut | COPIE       | COPIE                 |        |
| Reglages generaux (Operateur                                                                                                    |       | 03: Usage mem. tri       | Non         | Non                   |        |
| Afpertoire - fax (Parametres U<br>— Répertoire - fax (Parametres fi<br>Gode de département<br>Registre des comm. du fax<br>Info. compteur |       |                          |             |                       |        |
| < >                                                                                                    |       |                          |             |                       |        |
| Récupère les paramètres en cours du dispo                                                                                                 | ositi | f.                       |             | Récupération terminée |        |

#### Note :

Lorsque le périphérique est en fonction (copieur, imprimante, etc.), une tentative de récupération des données génère un message d'erreur de récupération. Essayer de nouveau une fois le périphérique en attente.

## Éditer des données

Network Configuration Editor

| Network Configuration Editor                 | r - [] |                                |                      |                      |
|----------------------------------------------|--------|--------------------------------|----------------------|----------------------|
| 🛐 Eichier Éditer Yoir Transférer             | Quti   | s <u>F</u> enêtre <u>A</u> ide |                      | _ 8 ×                |
|                                              | 1      |                                |                      |                      |
| Wodàlar                                      | -      |                                |                      |                      |
| Rouere.                                      |        |                                |                      |                      |
| Fonction:Regiages Photoco                    | pre    | eur                            |                      |                      |
| 🖃 Paramètres de l'usager                     | *      | Description                    | Paramétrage standard | Paramétrage en cours |
| Réglages généraux                            | #      | 00: Valeur marge (défaut)      | 10 mm                | 10 mm 🔻              |
| Réglages généraux (Opérateur                 |        | 01: Valeur bordure (défaut)    | 5 mm                 | 5 mm                 |
|                                              |        | 02: Valeur livre (défaut)      | 20 mm                | 10 mm                |
| Réglages Scanner                             |        | 03: Réduct. marge (défaut)     | Non                  | 15 mm                |
| Réglages Imprimante                          |        | 04: Mode recto/verso (déft)    | Non                  | 20 mm 'V             |
| Réglages Imprimante (Opérate                 |        | 05: Mode N en 1 (défaut)       | 2 en 1               | 2 en 1               |
| Répertoire - Fax (Parametres U               |        | 06: Réduct. bord. N en 1       | Non                  | Non                  |
| Repertoire - rax (Parametres ra              | 1      | 07: Agrandi. livret(déft)      | Réduct.              | Réduct.              |
| Registre des comm. du fax                    |        | 08: Mode cache ouvert numé.    | Normal               | Normal               |
| + Info. compteur                             |        | 09: Mode cache ouvert manu.    | Non                  | Non                  |
|                                              |        | 10: Ajust. auto. contraste     | Oui                  | Oui                  |
|                                              |        | 11: Mode tri copie ADF         | Tri                  | Tri                  |
|                                              |        | 12: Mode tri copie Glace ex    | Non tri              | Non tri              |
|                                              |        | 13: Mode annotation (défaut)   | Page                 | Page                 |
|                                              |        | 14: Numérotation des pages     | -n-                  | -n-                  |
|                                              |        | 15: Pointillés répét. image    | Imprimer             | Imprimer             |
|                                              |        |                                |                      |                      |
|                                              |        |                                |                      |                      |
| < >                                          |        |                                |                      |                      |
| [Sélectionner article] Sélectionner un artic | :le su | r la liste. « Entrer           | » Récupération te    | rminée               |

Modifie des paramètres en utilisant Network Configuration Editor.

Lorsqu'une fonction est sélectionnée dans le volet de gauche de la fenêtre, l'affichage du volet de droite est modifié.

#### Note :

Les champs sur la gauche montrent quels éléments sont modifiés.

- \* : Un élément qui diffère des réglages par défaut.
- # : Un élément qui a été modifié.

Network Address Book Editor

| Network Address Book Edito                                                                                | or - [<br>Outils | Eenêtre <u>A</u> ide |              |                 |           | - 7    | × |
|----------------------------------------------------------------------------------------------------|------------------|----------------------|--------------|-----------------|-----------|--------|---|
| Modèle:                                                                                                   |                  | 2.3 100              |              |                 | Entrée:   | 3 / 60 | 5 |
| Fonction:Répertoire - s                                                                                   | canner           | r:                   |              |                 |           |        |   |
|                                                                                                    | No               | Adresse IP           | Nom du poste | Nom de clé      | Protocole | Favori | ^ |
| - Répertoire - fax                                                                                        | [01]             | 010.010.010.001      | Alex         | Alex            | PC        | No     |   |
| Touche programme     Répertoire - scanner     Répertoire - copie en tandem     Info. paramétrage appareil | [02]             | 010.010.010.002      | Dennis       | Dennis          | PC        | No     |   |
|                                                                                                    | [03]             | 010.010.010.003      | Bob          | Bob             | PC        | No     |   |
|                                                                                                    | [04]             |                      |              |                 | PC        | No     |   |
|                                                                                                    | [05]             |                      |              |                 | PC        | No     |   |
|                                                                                                    | [06]             |                      |              |                 | PC        | No     |   |
|                                                                                                    | [07]             |                      |              |                 | PC        | No     |   |
|                                                                                                    | [08]             |                      |              |                 | PC        | No     |   |
|                                                                                                    | [09]             |                      |              |                 | PC        | No     |   |
|                                                                                                    | [10]             |                      |              |                 | PC        | No     |   |
|                                                                                                    | [11]             |                      |              |                 | PC        | No     |   |
|                                                                                                    | [12]             |                      |              |                 | PC        | No     |   |
|                                                                                                    | [13]             |                      |              |                 | PC        | No     |   |
|                                                                                                    | [14]             |                      |              |                 | PC        | No     |   |
|                                                                                                    | [15]             |                      |              |                 | PC        | No     |   |
|                                                                                                    | [16]             |                      |              |                 | PC        | No     |   |
|                                                                                                    | [17]             |                      |              |                 | PC        | No     |   |
|                                                                                                    | [18]             |                      |              |                 | PC        | No     | ~ |
| < >                                                                                                    | <                |                      |              |                 |           | >      |   |
| [Entrer caractères] maximum = 15.                                                                         |                  |                      | « Éditer »   | Récupération te | rminée    |        |   |

Modifie, ajoute ou supprime une entrée du Répertoire en utilisant **Network Address Book Editor.** À partir du volet de gauche de la fenêtre, sélectionner le type de Répertoire à afficher ou à utiliser.

### Écrire des données

Pour enregistrer les données éditées sur le périphérique, cliquer sur l'icône 🚮 ou sélectionner Écrire à partir du menu **Transférer**.

| rire]<br>=ur                 |                                                                                                    |                                                                                                    |
|------------------------------|----------------------------------------------------------------------------------------------------|----------------------------------------------------------------------------------------------------|
| Description                  | Paramétrage standard                                                                                                    | Paramétrage en cour                                                                                                    |
| 00: Valeur marge (défaut)    | 10 mm                                                                                                    | 15 mm                                                                                                    |
| 01: Valeur bordure (défaut)  | 5 mm                                                                                                    | 5 mm                                                                                                    |
| 02: Valeur livre (défaut)    | 20 mm                                                                                                    | 20 mm                                                                                                    |
| 03: Réduct. marge (défaut)   | Non                                                                                                    | Non                                                                                                    |
| 04: Mode recto/verso (déft)  | Non                                                                                                    | Non                                                                                                    |
| 05: Mode N en 1 (défaut)     | 2 en 1                                                                                                    | 2 en 1                                                                                                    |
| 06: Réduct. bord. N en 1     | Non                                                                                                    | Non                                                                                                    |
| 07: Agrandi. livret(déft)    | Réduct.                                                                                                    | Réduct.                                                                                                    |
| 08: Mode cache ouvert numé.  | Normal                                                                                                    | Normal                                                                                                    |
| 09: Mode cache ouvert manu.  | Non                                                                                                    | Non                                                                                                    |
| 10: Ajust. auto. contraste   | Oui                                                                                                    | Oui                                                                                                    |
| 11: Mode tri copie ADF       | Tri                                                                                                    | Tri                                                                                                    |
| 12: Mode tri copie Glace ex  | Non tri                                                                                                    | Non tri                                                                                                    |
| 13: Mode annotation (défaut) | Page                                                                                                    | Page                                                                                                    |
| 14: Numérotation des pages   | -n-                                                                                                    | -n-                                                                                                    |
| 15: Pointillés répét. image  | Imprimer                                                                                                    | Imprimer                                                                                                    |
|                              | Description<br>00: Valeur marge (défaut)<br>01: Valeur hordure (défaut)<br>02: Valeur livre (défaut)<br>03: Réduct. marge (défaut)<br>04: Node recto/verso (déft)<br>05: Hode n 1 (défaut)<br>05: Hode n 1 (défaut)<br>05: Réduct. bord. N en 1<br>07: Agrandi. livret (déft)<br>06: Node cache ouvert nanu.<br>10: Ajust. auto. contraste<br>11: Mode tri copie ADF<br>12: Node tri copie ADF<br>13: Mode tri copie Glace ex<br>13: Hode tri copie Sages<br>15: Fontillés rèpét. image | Description Paramétrage standard<br>OC: Valeur marge (défaut) 10 mm<br>OI: Valeur bordure (défaut) 5 mm<br>O2: Valeur livre (défaut) 5 mm<br>O2: Valeur livre (défaut) 20 mm<br>O3: Réduct. marge (défaut) Non<br>O4: Node recto/verso (déft) Non<br>O5: Mode N en 1 (défaut) 2 en 1<br>O5: Réduct. bord. N en 1 Non<br>O7: Agrandi. livret(déft) Réduct.<br>O8: Mode cache ouvert numé.<br>O8: Mode cache ouvert numé.<br>O9: Mode cache ouvert numé.<br>O1: Valust auto. contraste<br>O1: Non<br>11: Mode tri copie ADF<br>Tri<br>13: Mode annotation (défaut) Page<br>14: Numérotation des pages -n-<br>I5: Fointilés répét. image Imprimer |

2 Sélectionner le bouton Oui

pour démarrer l'écriture sur le périphérique.

| Confirmation du trans                                       | ifert                                                               | X                                             |
|-------------------------------------------------------------|---------------------------------------------------------------------|-----------------------------------------------|
| Voulez-vous écrire les doi<br>été modifié, vérifiez les inf | nnées sur le dispositif? Nota: Si<br>os sous "Transfert mémoire" et | le carnet d'adresses a<br>"Touche programme". |
| Oui                                                         | Changer dest.                                                       | Non                                           |

#### Note :

Lorsque vous écrivez des données sur le périphérique en utilisant Address Book Editor, il peut arriver que les données d'enregistrement de [Transfert fax] et [Touche programme] définies sur le périphérique changent dans le cas où les données sont modifiées.

Veuillez vérifier les données d'enregistrement avant d'écrire les données, puis vérifiez à nouveau une fois les données écrites.

**3** L'état du traitement est indiqué dans le coin inférieur droit de la fenêtre.

| le la la la la la la la la la la la la la                                                                   | •   |                              |                      |                   |
|----------------------------------------------------------------------------------------------------|-----|------------------------------|----------------------|-------------------|
| fonction:Réglages Photoc                                                                                    | opi | eur                          |                      | le de             |
| <ul> <li>Paramètres de l'usager</li> <li>Réglages généraux</li> <li>Réglages généraux (Opérateur</li> </ul> | -   | Description                  | Parametrage standard | Parametrage en co |
|                                                                                                    | -   | 00: valeur marge (defaut)    | 10 mm                | 15 mm             |
| Réglages Photocopieur                                                                                       | -   | 01: Valeur bordure (defaut)  | 5 mm                 | 5 mm              |
| Réglages Photocopieur (Opéral                                                                               | _   | 02: Valeur livre (derauc)    | 20 mm                | 20 mm             |
| Réglages Scanner                                                                                            | -   | U3: Reduct. marge (defaut)   | Non                  | Non               |
| Reglages Imprimante                                                                                         | _   | U4: Mode recto/verso (dert)  | Non                  | Non               |
| Répertoire - fax (Parametres U                                                                              | _   | OS: Mode N en 1 (defaut)     | 2 en 1               | 2 en 1            |
| Répertoire - fax (Parametres fa                                                                             | -   | 06: Reduct. bord. N en 1     | Non                  | non               |
| 🗈 Code de département                                                                                       | _   | U7: Agrandi. livret(deft)    | Reduct.              | Reduct.           |
| E Registre des comm. du fax                                                                                 | -   | 08: Mode cache ouvert nume.  | Normal               | Normal            |
| + Info. compteur                                                                                            | -   | 09: Mode cache ouvert manu.  | Non                  | Non               |
|                                                                                                    | _   | 10: Ajust. auto. contraste   | Oui                  | Ou1               |
|                                                                                                    | _   | 11: Mode tri copie ADF       | Ir1                  | IF1               |
|                                                                                                    | _   | 12: Mode tri copie Glace ex  | Non tri              | Non tri           |
|                                                                                                    | -   | 13: Mode annotation (defaut) | Page                 | Page              |
|                                                                                                    | -   | 14: Numerotation des pages   | -n-                  | -n-               |
|                                                                                                    | _   | 15: Pointilles repet. image  | rubrruer             | rubr ruer         |
|                                                                                                    |     |                              |                      |                   |
|                                                                                                    |     |                              |                      |                   |
|                                                                                                    |     |                              | 4                    |                   |

### Note :

Indicateur d'état

Lorsque le périphérique est en fonction (copie, imprime, etc.), une tentative d'écriture des données génère un message d'erreur d'écriture. Essayer de nouveau une fois le périphérique en attente.

# **Opérations avancées**

### Enregistrer un fichier de données récupérées

Pour enregistrer les données récupérées de la configuration, cliquer sur l'icône **()** ou sélectionner **Enregistrer sous** à partir du menu **Fichier**.

| I I I I I I I I I I I I I I I I I I I | <b>a</b> pi | n n n n n n n n n n n n n n n n n n n |                      |                      |
|---------------------------------------|-------------|---------------------------------------|----------------------|----------------------|
| 🖃 Paramètres de l'usager              | *           | Description                           | Paramétrage standard | Paramétrage en cour: |
| <ul> <li>Réglages généraux</li> </ul> | *           | 00: Valeur marge (défaut)             | 10 mm                | 15 mm                |
| Réglages généraux (Opérateur          |             | 01: Valeur bordure (défaut)           | 5 mm                 | 5 mm                 |
| - Réglages Photocopieur               | 1           | 02: Valeur livre (défaut)             | 20 mm                | 20 mm                |
| - Réglages Scanner                    |             | 03: Réduct. marge (défaut)            | Non                  | Non                  |
| Réglages Imprimante                   |             | 04: Mode recto/verso (déft)           | Non                  | Non                  |
| - Réglages Imprimante (Opérate        |             | 05: Mode N en 1 (défaut)              | 2 en 1               | 2 en 1               |
| Répertoire - fax (Parametres U        |             | 06: Réduct. bord. N en 1              | Non                  | Non                  |
| Experiore - rax (Parametres ra        | 1           | 07: Agrandi. livret(déft)             | Réduct.              | Réduct.              |
| Registre des comm. du fax             |             | 08: Mode cache ouvert numé.           | Normal               | Normal               |
| Info. compteur                        |             | 09: Mode cache ouvert manu.           | Non                  | Non                  |
|                                       | 1           | 10: Ajust. auto. contraste            | Oui                  | Oui                  |
|                                       |             | 11: Mode tri copie ADF                | Tri                  | Tri                  |
|                                       |             | 12: Mode tri copie Glace ex           | Non tri              | Non tri              |
|                                       |             | 13: Mode annotation (défaut)          | Page                 | Page                 |
|                                       |             | 14: Numérotation des pages            | -n-                  | -n-                  |
|                                       |             | 15: Pointillés répét. image           | Imprimer             | Imprimer             |

Pour enregistrer un fichier:

- 1. Sélectionner un fichier existant sur la liste ou entrer un nouveau nom de fichier.
- 2. Cliquer sur le bouton OK Les données sont enregistrées dans un fichier.

| Enregistrer sous           |                    |                              |       | ? 🛛     |
|----------------------------|--------------------|------------------------------|-------|---------|
| Enregistrer <u>d</u> ans : | 🗁 UserData         | - E C                        | * 📰 - |         |
|                            |                    |                              |       |         |
|                            |                    |                              |       |         |
|                            |                    |                              |       |         |
|                            |                    |                              |       |         |
|                            |                    |                              |       |         |
| Nom <u>d</u> u fichier :   | MFP_No1            |                              |       | ОК      |
| <u>Type</u> :              | Données de Network | Configuration Editor (*.nce) | •     | Annuler |

### Ouvrir un fichier sauvegardé

Pour ouvrir un fichier sauvegardé, cliquer sur l'icône 🚘 ou sélectionner **Ouvrir** à partir du menu **Fichier**.

| Network Configuration Editor        |                       |
|-------------------------------------|-----------------------|
| Fichier Voir Transférer Outils Aide |                       |
|                                     |                       |
|                                     |                       |
| <u>Odwin</u>                        |                       |
|                                     |                       |
|                                     |                       |
|                                     |                       |
|                                     |                       |
|                                     |                       |
|                                     |                       |
|                                     |                       |
|                                     |                       |
|                                     |                       |
|                                     |                       |
|                                     |                       |
|                                     |                       |
|                                     |                       |
|                                     |                       |
|                                     |                       |
|                                     |                       |
|                                     |                       |
| Ouvre un fichier existant.          | Récupération terminée |

2 Pour ouvrir un fichier:

- 1. Sélectionner un fichier sur la liste.
- 2. Cliquer sur le bouton OK

| Juvrir                   |             |           | ?   |
|--------------------------|-------------|-----------|-----|
| <u>R</u> egarder dans :  | 🗀 UserData  | 💌 🖛 🖻 🖝 🛛 | · · |
| MFP_No1.nce              |             |           |     |
|                          |             |           |     |
|                          |             |           |     |
|                          |             |           |     |
|                          |             |           |     |
|                          |             |           |     |
|                          |             |           |     |
| Nom <u>d</u> u fichier : | MFP_No1.nce |           | NOK |
| Nom <u>d</u> u fichier : | MFP_No1.nce |           | Ск  |

### Créer un nouveau fichier

Pour créer un nouveau fichier, par exemple pour enregistrer un répertoire sans raccordement au périphérique, cliquer sur l'icône ou sélectionner Nouveau à partir du menu Fichier.

| 📟 Network Address Book Editor       |                       |
|-------------------------------------|-----------------------|
| Fichier Voir Transférer Outils Aide |                       |
|                                     |                       |
|                                     |                       |
|                                     |                       |
|                                     |                       |
|                                     |                       |
|                                     |                       |
|                                     |                       |
| Crée un nouveau fichier vide.       | Récupération terminée |

2 La fenêtre Informations sur le fichier s'ouvre. Cliquer sur ▼ pour sélectionner le numéro de modèle et le type de communication pour la connexion.

Entrer le nom, l'emplacement et l'adresse IP du périphérique (en option).

Entrer le mot de passe d'ouverture de session (mot de passe de l'application) du périphérique (en option).

Cliquer sur le bouton OK

| Nom:                | DP-              |
|---------------------|------------------|
| Emplacement:        | Sales Department |
| Nº de modèle:       | DP-              |
| Communication Type: | FTP              |
| Adresse IP:         | 10.              |
| Mot de passe:       | *****            |

#### Note :

- Si vous utilisez Windows Vista, vous pouvez entrer une adresse IPv6 dans le champ Adresse IP en sélectionnant HTTP/HTTPS comme type de communication (512 caractères au maximum).

3 La fenêtre Enregistrer sous apparaît. Entrer un nouveau nom de fichier. Cliquer sur le bouton OK.

| Enregistrer <u>d</u> ans : | 🗁 UserData | - E ( | * 🔳 * |  |
|----------------------------|------------|-------|-------|--|
|                            |            |       |       |  |
|                            |            |       |       |  |
|                            |            |       |       |  |
|                            |            |       |       |  |

4 La fenêtre d'édition apparaît. Éditer les articles requis.

| o poner gater yar Transferer<br>D 2 0 0 0 0 0 0 0 0 0 0 0 0 0 0 0 0 0 0 | Qutis | Eenêtre Aide    |              |            | Entrée:   | 1 / 60 |
|-------------------------------------------------------------------------|-------|-----------------|--------------|------------|-----------|--------|
| ☐ répertoire                                                            | No    | Adresse IP      | Nom du poste | Nom de clé | Protocole | Favori |
| Répertoire - fax                                                        | [01]  | 010.010.010.010 | Tom          | Tom        | PC        | No     |
| Touche programme                                                        | [02]  |                 |              |            | PC        | No     |
| Repertoire - scanner                                                    | [03]  |                 |              |            | PC        | No     |
| Info. paramétrage apparei                                               | [04]  |                 |              |            | PC        | No     |
| -                                                                       | [05]  |                 |              |            | PC        | No     |
|                                                                         | [06]  |                 |              |            | PC        | No     |
|                                                                         | [07]  |                 |              |            | PC        | No     |
|                                                                         | [08]  |                 |              |            | PC        | No     |
|                                                                         | [09]  |                 |              |            | PC        | No     |
|                                                                         | [10]  |                 |              |            | PC        | No     |
|                                                                         | [11]  |                 |              |            | PC        | No     |
|                                                                         | [12]  |                 |              |            | PC        | No     |
|                                                                         | [13]  |                 |              |            | PC        | No     |
|                                                                         | [14]  |                 |              |            | PC        | No     |
|                                                                         | [15]  |                 |              |            | PC        | No     |
|                                                                         | [16]  |                 |              |            | PC        | No     |
|                                                                         | [17]  |                 |              |            | PC        | No     |
|                                                                         | [18]  |                 |              |            | PC        | No     |
| c                                                                       | 2 11  |                 |              |            |           | >      |

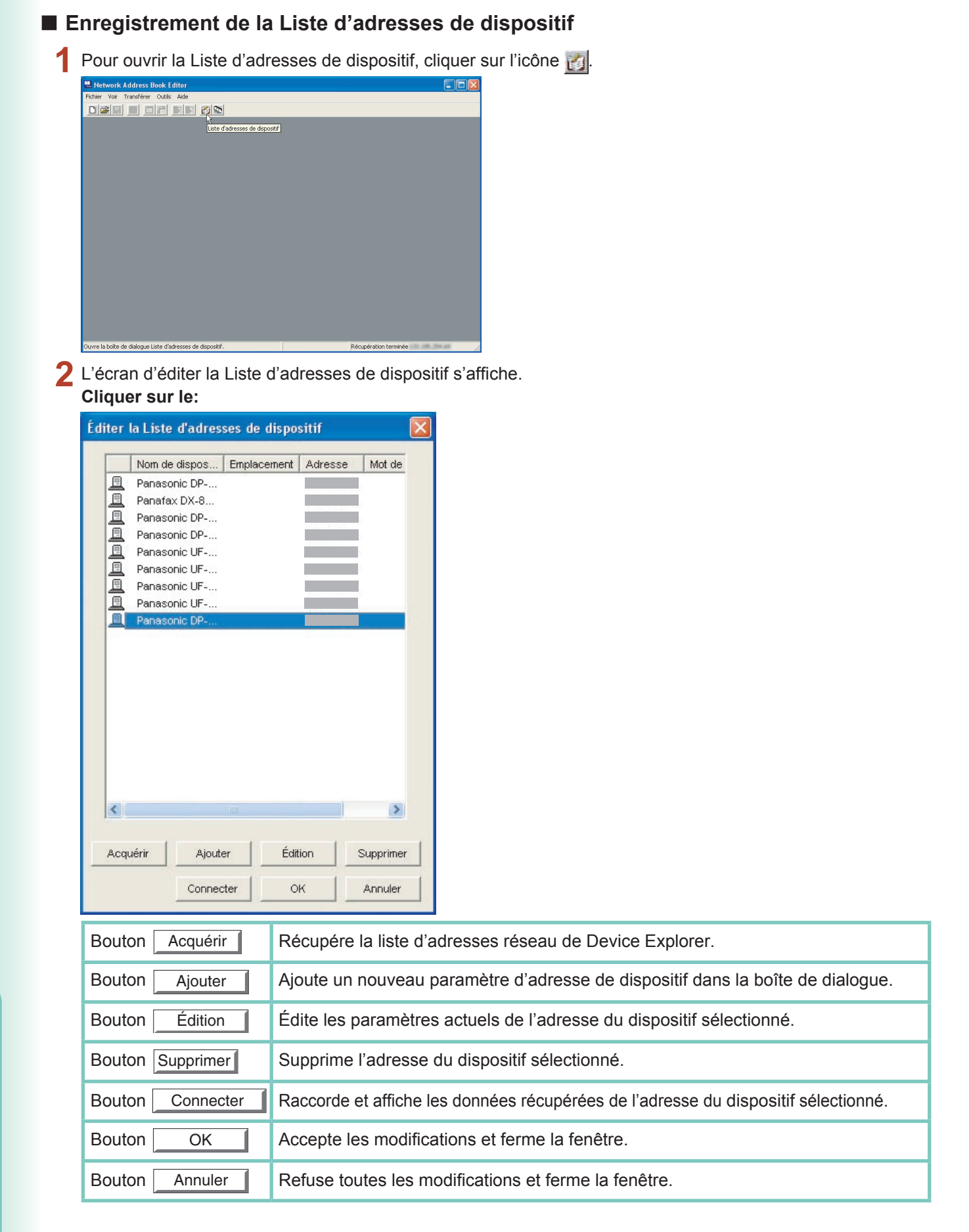

## Enregistrement de la Liste de groupes de dispositif

Pour ouvrir la Liste de groupes de dispositif, cliquer sur l'icône S.

| Network Address Book Editor       |  |
|-----------------------------------|--|
| chier Voir Transférer Outils Aide |  |
| Liste d'adresses de graupe        |  |
|                                   |  |
|                                   |  |

2 La Liste de nom de groupe affiche les groupes enregistrés. Cliquer sur le:

| rou  | and the second second se |             |         |        |    |      |                   |             | hio     |          |
|------|----------------------------------------------------------------------------------------------------|-------------|---------|--------|----|------|-------------------|-------------|---------|----------|
| rou  | ipe A                                                                                                    |             |         |        |    |      |                   |             | - 140   | uveau    |
|      | ipe B                                                                                                    |             |         |        |    |      |                   |             | Mis     | e à jour |
|      |                                                                                                    |             |         |        |    |      |                   |             | Sup     | oprimer  |
| rou  | upe A                                                                                                    |             |         |        |    |      |                   |             |         |          |
| te o | d'adresses de dispo                                                                                                    | ositif      |         |        |    | Mer  | nbres du groupe   |             |         |          |
| 1    | Nom de dispositif                                                                                                    | Emplacement | Adresse | Mot de |    |      | Nom de dispositif | Emplacement | Adresse | Mot de   |
| ī    | Panasonic DP                                                                                                    |             | 10.74.2 |        |    |      | Panasonic DP      |             | 10.74.2 |          |
| 1    | Panafax DX-80                                                                                                    |             | 133.185 |        |    |      | Panafax DX-80     |             | 133.185 |          |
| ī.   | Panasonic DP                                                                                                    |             | 133.185 |        |    |      | Panasonic DP      |             | 133.185 |          |
| 1    | Panasonic DP                                                                                                    |             | 133.185 |        |    |      | Panasonic UF      |             | 133.185 |          |
| 1    | Panasonic UF                                                                                                    |             | 133.185 |        |    | 1000 |                   |             |         |          |
| 1    | Panasonic UF                                                                                                    |             | 133.185 |        | 22 |      |                   |             |         |          |
| 1    | Panasonic UF                                                                                                    |             | 133.185 |        | _  |      |                   |             |         |          |
| 1    | Panasonic UF                                                                                                    |             | 133.185 |        |    |      |                   |             |         |          |
| 1    | Panasonic DP                                                                                                    |             | 133.185 |        | 1  |      |                   |             |         |          |
|      |                                                                                                    |             |         |        | << |      |                   |             |         |          |
|      |                                                                                                    |             |         |        |    |      |                   |             |         |          |
|      |                                                                                                    |             |         | >      |    |      |                   |             |         | >        |

| Bouton Nouveau     | Crée un nouveau groupe.<br>Entrer un nom et cliquer sur le bouton OK.                                                  |
|--------------------|----------------------------------------------------------------------------------------------------|
| Bouton Mise à jour | Modifie le nom du groupe sélectionné.<br>Entrer un nouveau nom et cliquer sur le boutonOK                              |
| Bouton Supprimer   | Supprime le groupe sélectionné.<br>La Liste d'adresses de dispositif affiche les adresses des dispositifs enregistrés. |
| Bouton Acquérir    | Récupère la liste d'adresses réseau détectée par Device Explorer.                                                      |

La section Membres du groupe affiche les adresses enregistrées du groupe sélectionné.

Utiliser les boutons << >> pour ajouter ou supprimer les adresses sélectionnées des membres du groupe.

19

# Utilisation de la Liste d'adresses de dispositif et de la Liste de groupes de dispositif

La destination peut être spécifiée dans le Répertoire ou la Liste de groupes.

- La fenêtre de confirmation apparaît avant la récupération ou l'écriture des données.
   Cliquer sur le bouton Changer dest.
  - < Récupération du message de données >

| Confirmation du tran     | sfert                    | × |
|--------------------------|--------------------------|---|
| Voulez-vous récupérer le | s données du dispositif? |   |
|                          |                          |   |
| 1                        | Charaman dant            | 1 |

< Ecriture du message de données >

|                              | sient.                           |                          |
|------------------------------|----------------------------------|--------------------------|
| Voulez-vous écrire les do    | nnées sur le dispositif? Nota: S | i le carnet d'adresses a |
| été modifié, vérifiez les in | ios sous "Transfert mémoire" et  | : "Touche programme".    |

### Destination:

Cette fenêtre d'options montre les périphériques actuellement sélectionnés et leur adresse IP.

| Entrée manuelle Liste d'adresses de dispositif | Destination<br>(plusieurs adresses peuvent être spécifiées)                                                        |
|------------------------------------------------|----------------------------------------------------------------------------------------------------|
| Nom de dispositif Emplacement Adre             | Nom de dispositif Emplacement Adr                                                                                  |
| Acquérir                                       | Minuterie           Activer           Date:         12 ¥           Heure         2 ¥           57 ¥         (htmm) |
| Ajouter Édition Supprimer                      | Options OK Annuler                                                                                                 |

### Note :

Des destinations multiples peuvent être entrées seulement quand le code de département est sélectionné dans le menu **Transférer**  $\rightarrow$  **Écrire**. Le bouton Options... est affiché lorsque l'option d'écriture est disponible.

### **?** Onglet Entrée manuelle:

Entrer manuellement les données du périphérique et cliquer ensuite sur le bouton >> pour ajouter une adresse à la destination.

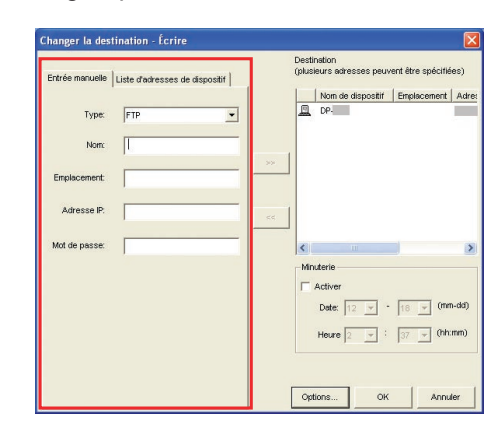

Onglet Liste d'adresses de dispositif: Les adresses enregistrées dans la Liste d'adresses et dans la Liste de groupes sont affichées.

Sélectionner une adresse et l'ajouter ou la

supprimer en cliquant sur le bouton >>

|                                                                                                    | (Supprimer).                                                                                                    |
|----------------------------------------------------------------------------------------------------|----------------------------------------------------------------------------------------------------|
| anger la destination - Écrire                                                                                                    |                                                                                                    |
| Trifrée manuelle. Liste d'adresses de dispositif<br>Nom de dispositif Empiscement Adre<br>Parasonic DP.<br>Parasonic DP.<br>UT_12_10<br>Parasonic DP. | Destination<br>(plustaurs arbresses peuvent être spécifiées)<br>Nom de dispositif Emplacement Adres<br>De-                                                                                                    |
| <                                                                                                    | Image: Second Second |
| Ajouter Édition Supprimer                                                                                                    | Options OK Annuler                                                                                                    |
| louvelle adresse                                                                                                    | X                                                                                                    |
| Type: FTP<br>Non:<br>Emplacement:<br>Adresse IP:<br>Mot de passe:                                                                                     | ×                                                                                                    |
| OK Anr                                                                                                    | nuler                                                                                                    |

- Si vous utilisez Windows Vista, vous pouvez entrer une adresse IPv6 dans le champ Adresse IP en sélectionnant HTTP/HTTPS comme type (512 caractères au maximum).
- 5 Cliquer sur le bouton OK pour revenir à la fenêtre de confirmation.

### Modification des données du Compteur du code de département (Uniquement pour la configuration de réseau)

Procéder comme suit pour écrire les données de Compteur du code de département dans le dispositif.

1 Une fenêtre de confirmation apparaît avant la récupération ou l'écriture des données.

Cliquer sur le bouton Changer dest.

| Confirmation du trans                                        | fert                                                              | le le le le le le le le le le le le le l      |
|--------------------------------------------------------------|-------------------------------------------------------------------|-----------------------------------------------|
| Voulez-vous écrire les don<br>été modifié, vérifiez les info | nées sur le dispositif? Nota: Si<br>s sous "Transfert mémoire" et | le carnet d'adresses a<br>"Touche programme". |
| Qui                                                          | Changer dest.                                                     | Non                                           |

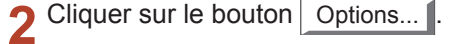

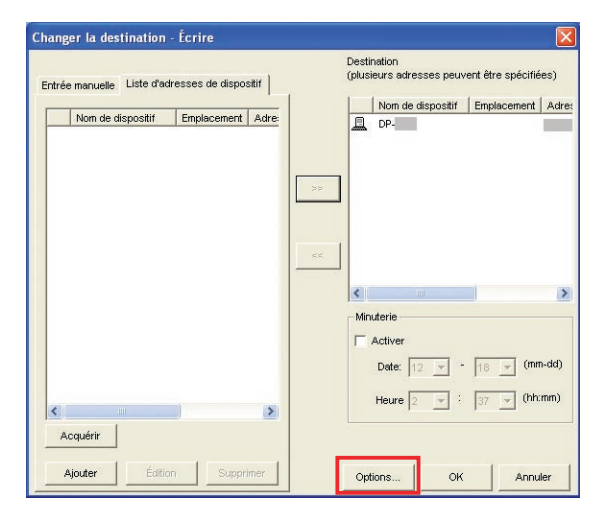

#### Note :

Cliquer sur le bouton Options... et sélectionner

ensuite **Codes dépt. et données du compteur** pour écrire les données du Compteur du code de département du dispositif. 3 Sélectionner Codes dépt. et données du compteur et cliquer sur le bouton OK

| • Codes dépt. et données du compteur | Codes dépt. et données du compteur<br>Codes département uniquement | iture des codes de départ | tement      |
|--------------------------------------|--------------------------------------------------------------------|---------------------------|-------------|
| C. Cadaa désartament uniquement      | Codes département uniquement                                       | Codes dépt. et données    | du compteur |
| Coues departement uniquement         |                                                                    | Codes département uni     | quement     |

4 Cliquer sur le bouton OK pour revenir à la fenêtre de confirmation.

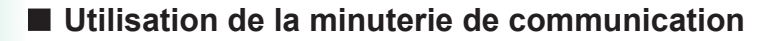

1 Une fenêtre de confirmation apparaît avant la récupération ou l'écriture des données.

Cliquer sur le bouton Changer dest.

< Récupération du message de données >

| Confirmation du tran     | sfert                     |     |
|--------------------------|---------------------------|-----|
| Voulez-vous récupérer le | es données du dispositif? |     |
|                          |                           |     |
| Oui                      | Changer dest.             | Non |

< Ecriture du message de données >

| Confirmation du trans                                       | fert                                                                |                                                |
|-------------------------------------------------------------|---------------------------------------------------------------------|------------------------------------------------|
| Voulez-vous écrire les dor<br>été modifié, vérifiez les inf | inées sur le dispositif? Nota: Si<br>is sous "Transfert mémoire" et | ile carnet d'adresses a<br>"Touche programme". |
| Oui                                                         | Changer dest.                                                       | Non                                            |

## 2 Section de la minuterie:

Cocher la case **Activer**, et sélectionner ensuite l'heure de démarrage de la communication.

Cliquer sur le bouton OK pour créer un travail et le laisser en attente jusqu'à l'heure de démarrage spécifiée.

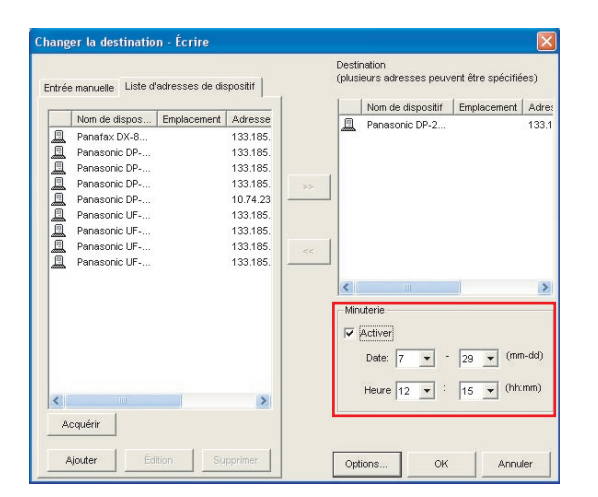

Utilisation de Network Configuration Editor et de Network Address Book Editor

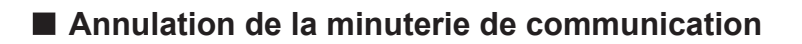

1 Cliquer sur **Spouleur** sur la barre des tâches pour l'ouvrir.

🔳 Network Configurati... 🛛 🌾 Spouleur

2 Pour annuler un travail, sélectionner ce travail et choisir **Supprimer** à partir du menu **Spouleur**.

| 🏈 Spouleur            |          |           |                |            |                |
|-----------------------|----------|-----------|----------------|------------|----------------|
| Spouleur <u>A</u> ide |          |           |                |            |                |
|                       |          |           |                | Travaux da | ans la file:1  |
| Nº fax/adresse        | Fonction | Minuterie | État           | Pourcent   | Nom de fichier |
|                       | REC      |           | Exécution en c | 100%       |                |
|                       |          |           |                |            |                |
|                       |          |           |                |            |                |
|                       |          |           |                |            |                |
|                       |          |           |                |            |                |

# Édition de Network Address Book Editor – Copier et coller les données du répertoire

1 Ouvrir le fichier des données source et le fichier des données cible.

Consulter Ouvrir un fichier sauvegardé,

page 16.

Sélectionner Fenêtre — Fractionnement horizontal.

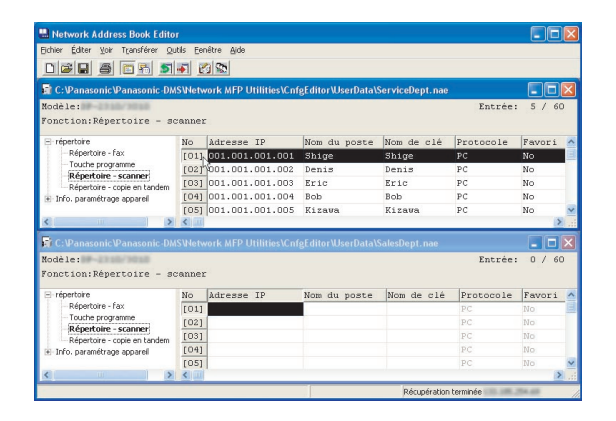

9 Sélectionner la plage à copier.

Cliquer sur le premier numéro à copier puis cliquer sur le dernier numéro à copier en appuyant sur la touche **[Shift]**.

ou

Cliquer sur le premier numéro à copier puis faire glisser la souris jusqu'au dernier numéro à copier.

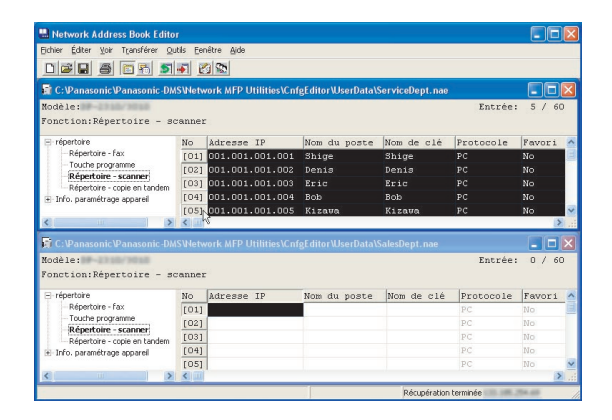

Cliquer avec le bouton droit sur la sélection et sélectionner Copier, ou sélectionner Copier à partir du menu Éditer.

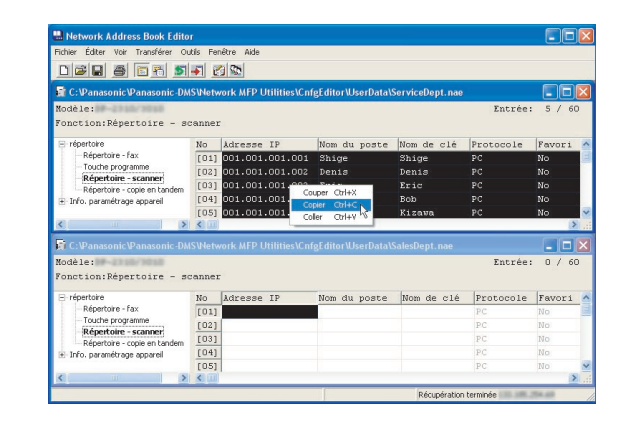

4 Cliquer sur le numéro de destination des données à copier.

| HUNCH LUNCH YOF ITSTETET US                                                                                                    | itils Fe                                                | nêtre Aide                                        |                                   |                             |                                                           |                                      |   |
|----------------------------------------------------------------------------------------------------|---------------------------------------------------------|---------------------------------------------------|-----------------------------------|-----------------------------|-----------------------------------------------------------|--------------------------------------|---|
|                                                                                                    | ued a                                                   | nimel                                             |                                   |                             |                                                           |                                      |   |
|                                                                                                    | 991 E                                                   | 3 80                                              |                                   |                             |                                                           |                                      | _ |
| 🔓 C: IPanasonic IPanasonic - DM                                                                                                    |                                                         |                                                   |                                   |                             |                                                           |                                      | × |
| Modèle:                                                                                                    |                                                         |                                                   |                                   |                             | Entrée:                                                   | 5 / 6                                | D |
| Fonction:Répertoire - so                                                                                                    | anner                                                   |                                                   |                                   |                             |                                                           |                                      |   |
| E répertoire                                                                                                    | No                                                      | Adresse TP                                        | Nom du noste                      | Nom de clé                  | Protocole                                                 | Favori                               |   |
| Répertoire - fax                                                                                                    | 1011                                                    | 001.001.001.001                                   | Shige                             | Shige                       | PC                                                        | No                                   | ī |
| Touche programme                                                                                                    | [02]                                                    | 001.001.001.002                                   | Denis                             | Denis                       | PC                                                        | No                                   |   |
| Répertoire - scanner                                                                                                    | [03]                                                    | 001.001.001.003                                   | Eric                              | Eric                        | PC                                                        | No                                   |   |
| Info. paramétrage apparel                                                                                                    | [04]                                                    | 001.001.001.004                                   | Bob                               | Bob                         | PC                                                        | No                                   |   |
|                                                                                                    | [05]                                                    | 001.001.001.005                                   | Kizawa                            | Kizawa                      | PC                                                        | No                                   | 1 |
|                                                                                                    |                                                         |                                                   |                                   |                             |                                                           |                                      |   |
| < >                                                                                                    |                                                         |                                                   |                                   |                             |                                                           | 2                                    |   |
| C-NPanasonic/Panasonic DM                                                                                                    | SWat                                                    | ork MED Litilities\Cof                            | oFditor\\ korData\                | SalaeDant naa               |                                                           |                                      | 5 |
| K Sanasonic Panasonic - DM                                                                                                    | <<br>SWetv                                              | vork MFP Utilities\Cnf                            | gEditor\UserData\                 | SalesDept.nae               |                                                           |                                      | 2 |
| K Panasonic Panasonic -DM<br>Rodě Le :                                                                                                    | SWetv                                                   | vork MFP Utilities\Cnf                            | gEditor\UserData\                 | SalesDept. nae              | Entrée:                                                   | 0 / 6                                | Þ |
| K Panasonic Panasonic -DM<br>Rodèle:<br>Fonction: Répertoire - so                                                                                                    | SWetv<br>SWetv                                          | vork MFP Utilities\Cnf                            | gEditor\UserData\                 | SalesDept.nae               | Entrée:                                                   | 0 / 6                                | D |
| C:UPanasonicUPanasonic.DM<br>Nodèle:<br>Fonction:Répertoire - so<br>⊖ répertore                                                                                                    | SWetv<br>Swetv<br>canner<br>No                          | vork MFP Utilities\Cnf<br>:<br> Adresse IP        | gEditor\UserData\<br>Nom du poste | SalesDept.nae<br>Nom de clé | Entrée :<br>Protocole                                     | : 0 / 61                             | 0 |
| C:VanasonicVanasonic-DM<br>Nodèle:<br>Fonction:Répertoire - so<br>⊟ répertoire<br>- Répertoire - fax                                                                                                    | SWetv<br>canner<br>No<br>[01]                           | vork MFP Utilities\Cnf<br>:<br>Adresse IP         | gEditor\UserData\<br>Nom du poste | SalesDept.nae<br>Nom de clé | Entrée:<br>Protocole<br>PC                                | Favori                               | 0 |
| C:VanasonicVanasonic.DM<br>Nodèle:<br>Fonction:Répertoire - sc<br>répeture - Répeture - fax<br>- Répeture - fax<br>- Répeture - fax                                                                                                    | SWetv<br>sanner<br>No<br>[01]<br>[02]                   | vork MFP Utilities\Cnf<br>:<br> Adresse IP<br> \$ | gEditor\UserData\<br>Nom du poste | SalesDept.nae<br>Nom de clé | Entrée:<br>Protocole<br>PC<br>PC                          | Favori<br>No<br>No                   | D |
| C:Panasonic Panasonic DM     Nodele:     Fonction:Répertoire - sc         Propertoire         Répertoire - fax         Toute programme         Répertoire - scamme         Répertoire - scamme | SWets<br>canner<br>No<br>[01]<br>[02]<br>[03]           | vork MFP Utilities\Cnf<br> <br> Adresse IP<br> \$ | gEditor/UserData\                 | SalesDept.nae               | Entrée:<br>Protocole<br>PC<br>PC<br>PC                    | Favori<br>No<br>No                   | D |
| C. C.Vanasonic Vanasonic DM Kodele: Fonction:Répertoire - so fépetore Répetoire - fax - Toute programme Répetoire - sanner Répetoire - sanner Répetoire orgie en tandem Irfo-paramétrage apparel                                                                                                    | SWetv<br>sanner<br>No<br>[01]<br>[02]<br>[03]<br>[04]   | vork MFP Utilities\Cnf<br>Adresse IP<br>S         | gEditor\UserData\<br>Nom du poste | SalesDept.nae               | Entrée:<br>Protocole<br>PC<br>PC<br>PC                    | Favori<br>No<br>No<br>No             | 0 |
| C.12anasonic Panasonic JVM Nodèle: Fonction: Répettoire - ac Fonction: Répettoire - ac Répettore - fax Répettore - scanner Répettore - scanner Répettore - scanner For paramétrago apparel                                                                                                    | SWetv<br>sanner<br>[01]<br>[02]<br>[03]<br>[04]<br>[05] | vork MFP Utilities\Cnf<br>Adresse IP<br>\$        | gEditor\UserData\<br>Nom du poste | SalesDept.nae               | Entrée :<br>Protocole<br>PC<br>PC<br>PC<br>PC<br>PC<br>PC | Favori<br>No<br>No<br>No<br>No<br>No |   |

Cliquer avec le bouton droit et sélectionner
 Coller, ou sélectionner Coller à partir du menu Éditer.

| 🗄 Network Address Book Edito                                                                                                    | r               |                        |                        |                 |           |          | × |
|----------------------------------------------------------------------------------------------------|-----------------|------------------------|------------------------|-----------------|-----------|----------|---|
| Fichier Éditer Voir Transférer Ou                                                                                                    | itils Fei       | nêtre Aide             |                        |                 |           |          |   |
|                                                                                                    |                 | a (25)                 |                        |                 |           |          |   |
|                                                                                                    | -               | 2                      |                        |                 |           |          | - |
| 🖬 C: Panasonic Panasonic-DN                                                                                                    | SWetv           | vork MFP Utilities\Cn1 | gEditor/UserDataV      | ServiceDept.nae |           |          | × |
| Modèle:                                                                                                    |                 |                        |                        |                 | Entrée    | : 5 / 61 | 0 |
| Fonction:Répertoire - so                                                                                                    | ranner          |                        |                        |                 |           |          |   |
| ⊡ répertoire                                                                                                    | No              | Adresse IP             | Nom du poste           | Nom de clé      | Protocole | Favori   | 2 |
| - Répertoire - fax                                                                                                    | [01]            | 001.001.001.001        | Shige                  | Shige           | PC        | No       |   |
| Touche programme                                                                                                    | [02]            | 001.001.001.002        | Denis                  | Denis           | PC        | No       |   |
| Répertoire - scanner<br>Répertoire - copie en tandem<br>Info. paramétrage apparel                                                             | [03]            | 001.001.001.003        | Eric                   | Eric            | PC        | No       |   |
|                                                                                                    | [04]            | 001.001.001.004        | Bob                    | Bob             | PC        | No       |   |
|                                                                                                    | [05]            | 001.001.001.005        | Kizava                 | Kizawa          | PC        | No       |   |
| < >                                                                                                    | <               |                        |                        |                 |           | 2        |   |
| C-\Panasonic\Panasonic_DM                                                                                                    | SWetv           | vork MEP Utilities\Cot | eEditor\UserData\      | SalesDent nae   |           |          | × |
| Manda Jan                                                                                                    |                 |                        | Granter to serio ata a | oureeeeptrinue  | Panada    |          |   |
| Rouele.<br>Fonction:Rémentaire = se                                                                                                    | anne            |                        |                        |                 | Lucree    | . 0 / 0  |   |
| ionocionineperoorie o                                                                                                    | , on the second |                        |                        |                 |           |          |   |
| répertoire     Répertoire - fax     Touche programme     Répertoire - scanner     Répertoire - scopie en tandem     Info. paramétrage apparel | No              | Adresse IP             | Nom du poste           | Nom de clé      | Protocole | Favori   | ~ |
|                                                                                                    | [01             | Couper Ctrl+X          |                        |                 | PC        | No       |   |
|                                                                                                    | [02             | Copier Ctrl+C          |                        |                 | P.C       | No       |   |
|                                                                                                    | [03             | Coller Ctrl+V          |                        |                 | PC        | No       |   |
|                                                                                                    | 1.000           |                        |                        |                 |           |          |   |
| 🛨 Info. paramétrage apparel                                                                                                    | [04]            | 0                      |                        |                 |           |          |   |
| <ul> <li>Info. paramétrage apparel</li> </ul>                                                                                                 | [04]            |                        |                        |                 | PC        | No       | ~ |
| Info. paramétrage apparel                                                                                                    | [04]            |                        |                        |                 | PC        | No       |   |

6 Les données sont collées à l'emplacement désigné.

| Thetwork Address Dook Edito                                                                                                    |                                            |                                                                                                    |                                                         |                                                       |                                               |                                      | l |
|----------------------------------------------------------------------------------------------------|--------------------------------------------|----------------------------------------------------------------------------------------------------|---------------------------------------------------------|-------------------------------------------------------|-----------------------------------------------|--------------------------------------|---|
| Bichier Éditer Yoir Transférer Qu                                                                                                    | itils Eer                                  | iêtre <u>A</u> ide                                                                                        |                                                         |                                                       |                                               |                                      |   |
| 028 8 5 5 5                                                                                                    |                                            | 3 80                                                                                                    |                                                         |                                                       |                                               |                                      |   |
| 🛱 C: Panasonic Panasonic - DN                                                                                                    | SWetw                                      | ork MFP Utilities\Cnf                                                                                     | gEditor WserDataV                                       | ServiceDept.nae                                       |                                               |                                      | Þ |
| Modèle:                                                                                                    |                                            |                                                                                                    |                                                         |                                                       | Entrée                                        | 5 / 6                                | b |
| - récetoire - se                                                                                                    | Ne                                         | Advence TD                                                                                                | New du neese                                            | New de alé                                            | Destantia                                     | Person i                             |   |
| Répertoire - fax                                                                                                    | 1011                                       | 001 001 001 001                                                                                           | Shine                                                   | Shime                                                 | PC                                            | No                                   | - |
| - Touche programme                                                                                                    | [02]                                       | 001.001.001.002                                                                                           | Denis                                                   | Denis                                                 | PC                                            | No                                   |   |
| Répertoire - scanner<br>Répertoire - copie en tandem<br>Info. paramétrage apparel                                                                                                    | 1031                                       | 001.001.001.003                                                                                           | Eric                                                    | Eric                                                  | PC                                            | No                                   |   |
|                                                                                                    | [04]                                       | 001.001.001.004                                                                                           | Bob                                                     | Bob                                                   | PC                                            | No                                   |   |
|                                                                                                    | [05]                                       | 001.001.001.005                                                                                           | Kizava                                                  | Kizava                                                | PC                                            | No                                   |   |
| < i >                                                                                                    | <                                          |                                                                                                    |                                                         |                                                       |                                               | >                                    | ŝ |
| 🖬 C: 🎗 anasonic 🖓 anasonic - DM                                                                                                    | SWetw                                      | ork MFP Utilities\Cnf                                                                                     | eEditor\UserData\                                       | SalesDept.nae *                                       |                                               |                                      | 1 |
| fodèle:                                                                                                    |                                            |                                                                                                    | 0                                                       |                                                       | Entrée                                        | 5 / 6                                | 0 |
|                                                                                                    | anner                                      |                                                                                                    |                                                         |                                                       |                                               |                                      |   |
| Fonction:Répertoire - so                                                                                                    |                                            |                                                                                                    |                                                         |                                                       |                                               |                                      |   |
| Fonction:Répertoire - so                                                                                                    | No                                         | Adresse IP                                                                                                | Nom du poste                                            | Nom de clé                                            | Protocole                                     | Favori                               |   |
| Fonction:Répertoire - so<br>⊟ répertoire<br>- Répertoire - fax                                                                                                    | No<br>[01]                                 | Adresse IP<br>001.001.001.001                                                                             | Nom du poste<br>Shige                                   | Nom de clé<br>Shige                                   | Protocole                                     | Favori                               |   |
| "onction:Répertoire - so<br>⊟ répertoire<br>- Répertoire-fax<br>- Touche programme                                                                                                    | No<br>[01]<br>[02]                         | Adresse IP<br>001.001.001.001<br>001.001.001.002                                                          | Nom du poste<br>Shige<br>Denis                          | Nom de clé<br>Shige<br>Denis                          | Protocole<br>PC<br>PC                         | Favori<br>No<br>No                   |   |
| Fonction:Répertoire - so<br>■ répertoire<br>- Répertoire - fax<br>- Touche programme<br>- Répertoire - scanner                                                                                       | No<br>[01]<br>[02]<br>[03]                 | Adresse IP<br>001.001.001.001<br>001.001.001.002<br>001.001.001.003                                       | Nom du poste<br>Shige<br>Denis<br>Eric                  | Nom de clé<br>Shige<br>Denis<br>Eric                  | Protocole<br>PC<br>PC<br>PC                   | Favori<br>No<br>No                   |   |
| Fonction:Répertoire - so<br>Répertoire - fax<br>- Touche programme<br>- Répertoire - scanner<br>- Répertoire - scanner<br>- Répertoire - scanner<br>- Répertoire - scanner<br>- Répertoire - scanner | No<br>[01]<br>[02]<br>[03]<br>[04]         | Adresse IP<br>001.001.001.001<br>001.001.001.002<br>001.001.001.003<br>001.001.001.004                    | Nom du poste<br>Shige<br>Denis<br>Eric<br>Bob           | Nom de clé<br>Shige<br>Denis<br>Eric<br>Bob           | Protocole<br>PC<br>PC<br>PC<br>PC             | Favori<br>No<br>No<br>No             |   |
| Fonction:Répertoire - so<br>■ répertoire<br>■ Répertoire - fax<br>■ rouche programme<br>Répertoire - scanner<br>Répertoire - scpie en tandem<br>₩ Info. paramétrage apparel                          | No<br>[01]<br>[02]<br>[03]<br>[04]<br>[05] | Adresse IP<br>001.001.001.001<br>001.001.001.002<br>001.001.001.003<br>001.001.001.004<br>001.001.001.005 | Nom du poste<br>Shige<br>Denis<br>Eric<br>Bob<br>Kizawa | Nom de clé<br>Shige<br>Denis<br>Eric<br>Bob<br>Kizawa | Protocole<br>PC<br>PC<br>PC<br>PC<br>PC<br>PC | Favori<br>No<br>No<br>No<br>No<br>No |   |

#### Note :

Les données excédant la capacité maximale d'entrées du répertoire seront perdues.

### Édition de Network Address Book Editor – Importer les données de répertoire d'autres applications

Il est possible d'importer les données d'un répertoire créé dans d'autres applications, comme Microsoft® Excel®.

Copier les données du répertoire d'une autre application.

Le format des données doit comporter une adresse (adresse IP/numéro de fax/adresse email) et un nom de destination.

| orma <u>t Q</u> utils <u>D</u> on<br>🛅 • 🛷 🗠 • • • | nées Fegétre                                                                     | 2                                       | Tapez u                                                                                                    | ne question                                                                                                    |                                                                                                    |
|----------------------------------------------------|----------------------------------------------------------------------------------|-----------------------------------------|----------------------------------------------------------------------------------------------------|----------------------------------------------------------------------------------------------------|----------------------------------------------------------------------------------------------------|
| 三三三四 !                                             | ®€%m                                                                             | 188 24 X4 ()<br>188 498 (年)             | 100% 🗟 100%                                                                                                 | · 🛛 .<br>• 🛕 • .                                                                                                    |                                                                                                    |
| 01                                                 |                                                                                  |                                         |                                                                                                    |                                                                                                    |                                                                                                    |
| X Copier<br>Copier<br>Collage spécial.             | Re let                                                                           | F                                       | G                                                                                                    | Н                                                                                                    |                                                                                                    |
| Insérer                                            | -                                                                                |                                         |                                                                                                    |                                                                                                    |                                                                                                    |
| Supprimer                                          |                                                                                  | •                                       |                                                                                                    |                                                                                                    | 1                                                                                                    |
|                                                    | 301<br>301<br>301<br>302<br>303<br>304<br>304<br>304<br>304<br>304<br>304<br>304 | E = = = III I I I I I I I I I I I I I I | 프 프 프 프 프 영 《 X (0) A (2) (2)<br>D E F<br>X Coper<br>Cologo spicial<br>Dysfer<br>Scotter<br>Utartic Context | E = = E B 9 € × 100 % 20 00 % 20 % 20 % 20 % | 물 물 물 田 學 ♥ ≪ 100 34 25 译 译 □ - ☆ - ▲<br>301 D E F G H K Coper Cologo spetial Dofer Scotter It Utgers Content |

2 Cliquer sur le numéro de destination des données à copier.

Cliquer avec le bouton droit et sélectionner **Coller**, ou sélectionner **Coller** à partir du menu **Éditer**.

| 📬 Fichier Éditer Voir Transférei                                                                                                    | r Outils | Fenêtre Alde    |              |            |           | _ 8    | 1 > |
|----------------------------------------------------------------------------------------------------|----------|-----------------|--------------|------------|-----------|--------|-----|
| DEE 500000000000000000000000000000000000                                                                                                    | canne    | 2 <b>2</b>      |              |            | Entrée:   | 0 / 60 | 0   |
| <ul> <li>répertoire</li> <li>Répertoire - fax</li> <li>Touche programme</li> <li>Répertoire - scanner</li> <li>Répertoire - scaine ntandem</li> </ul> | No       | Adresse IP      | Nom du poste | Nom de clé | Protocole | Favori |     |
|                                                                                                    | [01]     | Courses Chilly  |              |            | PC        | No     |     |
|                                                                                                    | [02      | Cooper Ctri+x   |              |            | PC        | No     |     |
|                                                                                                    | [03      | Coller + ChileV |              |            | PC        | No     |     |
| + Info, paramétrage appareil                                                                                                    | [04]     |                 |              |            | PC        | No     |     |
|                                                                                                    | [05]     | 1               |              |            | PC        | No     |     |
|                                                                                                    | [06]     | 1               |              |            | PC        | No     |     |
|                                                                                                    | [07]     |                 |              |            | PC        | No     |     |
|                                                                                                    | [08]     | 1               |              |            | PC        | No     | 1   |
| ( ) ( ) ( ) ( ) ( ) ( ) ( ) ( ) ( ) ( )                                                                                                    | 2111     |                 |              |            |           | 5      | аſ  |

3 Les données sont collées à l'emplacement désigné.

| El Doues Fores Tos uferbases                                                                                                    | Qutils   | Eenêtre Alde    |              |            |           | _ 8    | × |
|----------------------------------------------------------------------------------------------------|----------|-----------------|--------------|------------|-----------|--------|---|
| Nodèle:                                                                                                    | <b>I</b> |                 |              |            | Entrée:   | 5 / 60 | 0 |
| Fonction:Répettoire - so<br>■ répettore<br>■ Répettore - fax<br>■ Touche programme<br>■ Répettore - scaneri<br>■ Répettore - scaneri<br>■ Répettore - scale en tandem<br>■ Info. paramétrage apparel | No       | Adresse IP      | Nom du poste | Nom de clé | Protocole | Favori |   |
|                                                                                                    | [01]     | 010.010.010.001 | Shige        | Shige      | PC        | No     | 1 |
|                                                                                                    | [02]     | 010.010.010.002 | Dennis       | Dennis     | PC        | No     |   |
|                                                                                                    | [03]     | 010.010.010.003 | Eric         | Eric       | PC        | No     |   |
|                                                                                                    | [04]     | 010.010.010.004 | Bob          | Bob        | PC        | No     |   |
|                                                                                                    | [05]     | 010.010.010.005 | Kizawa       | Kizawa     | PC        | No     |   |
|                                                                                                    | [06]     |                 |              |            | PC        | No     |   |
|                                                                                                    | [07]     |                 |              |            | PC        | No     |   |
|                                                                                                    |          |                 |              |            |           |        |   |

#### Note :

Les données excédant la capacité maximale d'entrées du répertoire seront perdues.

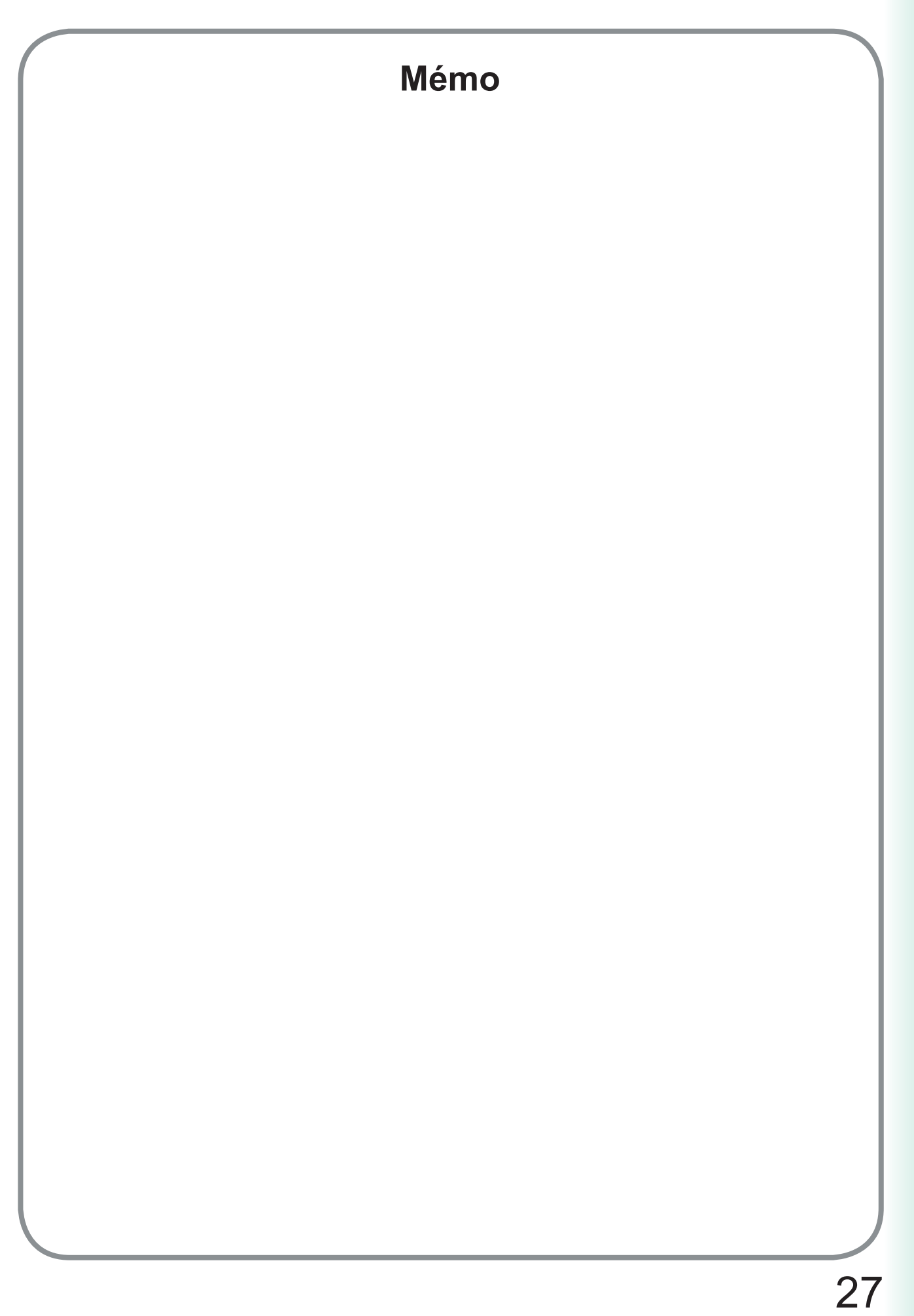

Numéro de téléphone du service après-vente:

For Customer Support: Panasonic Communications Co., Ltd. Fukuoka, Japan http://panasonic.net

> C0505-7029 (02) PJQMC0415UA February 2009 Published in Japan